## [M183]

# M365 メール 初期設定マニュアル

# (Outlook for Mac)

このマニュアルの対象者:教員、職員

目的:明星大学が発行したメールアドレス宛に届くメールを、MacPCの Outlook アプリを使って閲覧する。

**注意事項:**作業前に、最新 OS を適用することを推奨します。また、本マニュアルに掲載した内容以外に関して は、ご自身でネット等で検索して対処してください。

### 公式サイト参考:

https://support.microsoft.com/ja-jp/office/%E6%96%B0%E3%81%97%E3%81%84-outlook-formac-6283be54-e74d-434e-babb-b70cefc77439

## 目次

| 1. | サインイン手順【WEB ブラウザ版】 | 2 |
|----|--------------------|---|
| 2. | 事前準備【アプリ版】         | 7 |
| 3. | サインイン手順【アプリ版】      | 8 |

## 1.サインイン手順【WEB ブラウザ版】

※本マニュアルでは、Safariを使用しています。

(1) Outlook on the web にアクセスします。

https://outlook.com/

(2)「**サインイン**」ボタンをクリックします。

※Microsoft 側で WEB ページデザインが変更される可能性がありますが、適宜ご対応ください。

| Microsoft Outlook<br>無料の個人用メールと予定表を利用<br>して、つながり、整理し、すべきこ<br>とを完了しましょう。<br>無料アカウントを<br>作成 | するで購入<br>「 このvtdook<br>「 このvtdook<br>「 このvtdook<br>「 いver risecupe<br>New risecupe<br>い し な you<br>い な you<br>い な you<br>ひ な you<br>ひ な you<br>ひ な you<br>ひ な you<br>ひ な you<br>ひ な you<br>ひ な you<br>ひ な you<br>ひ な you<br>ひ な you<br>ひ な you<br>ひ な you<br>ひ な you<br>ひ な you<br>ひ な you<br>ひ な you<br>ひ な you | すべての Microsoft 製品 〜<br>P Search<br>Delete 日 Anthive S Junk ~ グ Sweep 日<br>Focured Other Filter ~<br>Facured Other Filter ~<br>Facured Other Filter ~<br>Cecil Fold<br>Musted a introduce myself, Pro the new hire -<br>Today<br>Number Of Anthia Catrin Abolasc Wanda Howard<br>Not Athlese Catrin Abolasc Wanda Howard<br>Not Athlese Athlese Athlese Athle | Avere to $\sim$ (a) Categories $\sim$ (b) Schedu<br>Happy Women's Day!<br>(iv) Particular States of the state<br>(iv) Particular States of the states<br>(iv) Particular States of the states<br>(iv) Particular States o |
|-------------------------------------------------------------------------------------------|----------------------------------------------------------------------------------------------------|----------------------------------------------------------------------------------------------------|----------------------------------------------------------------------------------------------------|
| プレミアム版を試す >                                                                               | Yesterday         Solin Ballinger         1031 AJ           Rev docoming Trip         1031 AJ           I found there restaurants near out.         3           Rev docking         Sunda           Mont         Evia Ablins         Sunda           Mont         Bool forward to weldowing out fail etc.         Sunda           I bool forward to weldowing out fail etc.         If you can be able to weldowing out fail etc.                                                                                                    | Average of the second second sec                                                          | U Sone 4 attachments (804) D<br>HOVD!<br>In the office we pide ourselve<br><br>Repty all                                                                                                    |
| 自宅でも外出先でも、どこにいるときでも、常に<br>のすべてを                                                           | 生産性を発揮し、つれ<br>集めました                                                                                                    | ながっているために                                                                                                    | 必要なも                                                                                                    |

(3) メールアドレスを入力し、「次へ」ボタンをクリックします。

**サインイン形式:**ユーザ ID@meisei-u.meisei-u.ac.jp ※ユーザ ID は、入職時にお渡しした【ユーザ登録通知書】に記載されています。

|   | Outlook                                            |  |
|---|----------------------------------------------------|--|
| Г | Microsoft<br>サインイン<br>Outlookを続行                   |  |
|   | @meisei-u.meisei-u.ac.jp<br>アカウントをお持ちでない場合、作成できます。 |  |
|   | セキュリティ キーでサインイン ⑦ 次へ                               |  |
|   | ◯ サインイン オプション                                      |  |

(4)「パスワード」を入力し、「サインイン」ボタンをクリックします。
 ※パスワードは、入職時にお渡ししている「ユーザ登録通知書」に記載の 10 文字以上の英数字です。

| 111      | 明星学苑<br>MEISEI GAKUEN                       |                                                                                     | ))]明星学苑<br>MEISEI GAKUEN                                      | MEISEI      |
|----------|---------------------------------------------|-------------------------------------------------------------------------------------|---------------------------------------------------------------|-------------|
| •        | ∾(((<br>←                                   | IEISEI<br>GARUEN<br>@meisei<br>ワードのスカ                                               | -u.meisei-u.ac.jp                                             | SEI         |
| 111      | ・・・・・<br>パスワー                               | ・・・・・・<br>ドを忘れた場合                                                                   | サイン                                                           | 1>          |
| ,<br>111 | 【サイン・<br>学生<br>教職員<br>学外かり<br>人は、IT<br>マニュア | イン ID の形式】<br>: ユーザID@stu.me<br>: ユーザID@meise<br>ら接続する際に、多要<br>「サポートサイトの手順<br>ルはこちら | isei-u.ac.jp<br>i-u.meisei-u.ac.jp<br>素認証の設定を行って<br>液ご確認ください。 | SEI<br>Cいない |
|          | າງງ                                         |                                                                                     | 111                                                           |             |

(5)サインインの状態を維持するか聞かれますが、設定は任意です。維持するとサインイン(場合によっては多要素認証(MFA)も走る)操作が減るので便利ではあります。

| 11)明星学苑<br>MEISEI MEISEI MEISEI GAKUEN MEISEI<br>MEISEI |                                                                                                    |     |  |
|---------------------------------------------------------|----------------------------------------------------------------------------------------------------|-----|--|
|                                                         |                                                                                                    | SEI |  |
| •                                                       | <sup>@meisei-u.meisei-u.ac.jp</sup><br>サインインの状態を維持しますか?                                                  | EN  |  |
| 111                                                     | これにより、サインインを求められる回数を減らすことができま<br>す。                                                                      |     |  |
|                                                         | ✓ 今後このメッセージを表示しない                                                                                        |     |  |
|                                                         | いいえ (まい                                                                                                  | ŞEI |  |
| ,                                                       | 【サインイン ID の形式】<br>学生 : ユーザID@stu.meisei-u.ac.ip                                                          |     |  |
| 111                                                     | 教職員:ユーザID@meisei-u.meisei-u.ac.jp<br>学外から接続する際に、多要素認証の設定を行っていない<br>人は、ITサポートサイトの手順をご確認ください。<br>マニュアルはこちら | !   |  |
|                                                         |                                                                                                    |     |  |

(6) サインイン後、万が一下図のような通知が出た場合は、「×」で閉じます。

| ヘルプ       |                                                                                                    |            |                |      |
|-----------|----------------------------------------------------------------------------------------------------|------------|----------------|------|
| ~ E Û ~ X | $\Box \times \land \land \land \land \land \land \land \land \land \land \land \land \land \land \land \land \land \land $ | ç 🖂        |                |      |
|           | Outlook へようこそ! セットアッ<br>開始しましょう                                                                                            | 7          | に転达されまり。 無効にりる |      |
|           | カスタムテーマ、レイアウト、およびユーサ<br>定を使用して、この領域を独自のもの<br>す。                                                                            | ゲー設<br>にしま | 個人用設定          | スキップ |

(7) 下記のような画面が表示されれば、サインイン完了です。

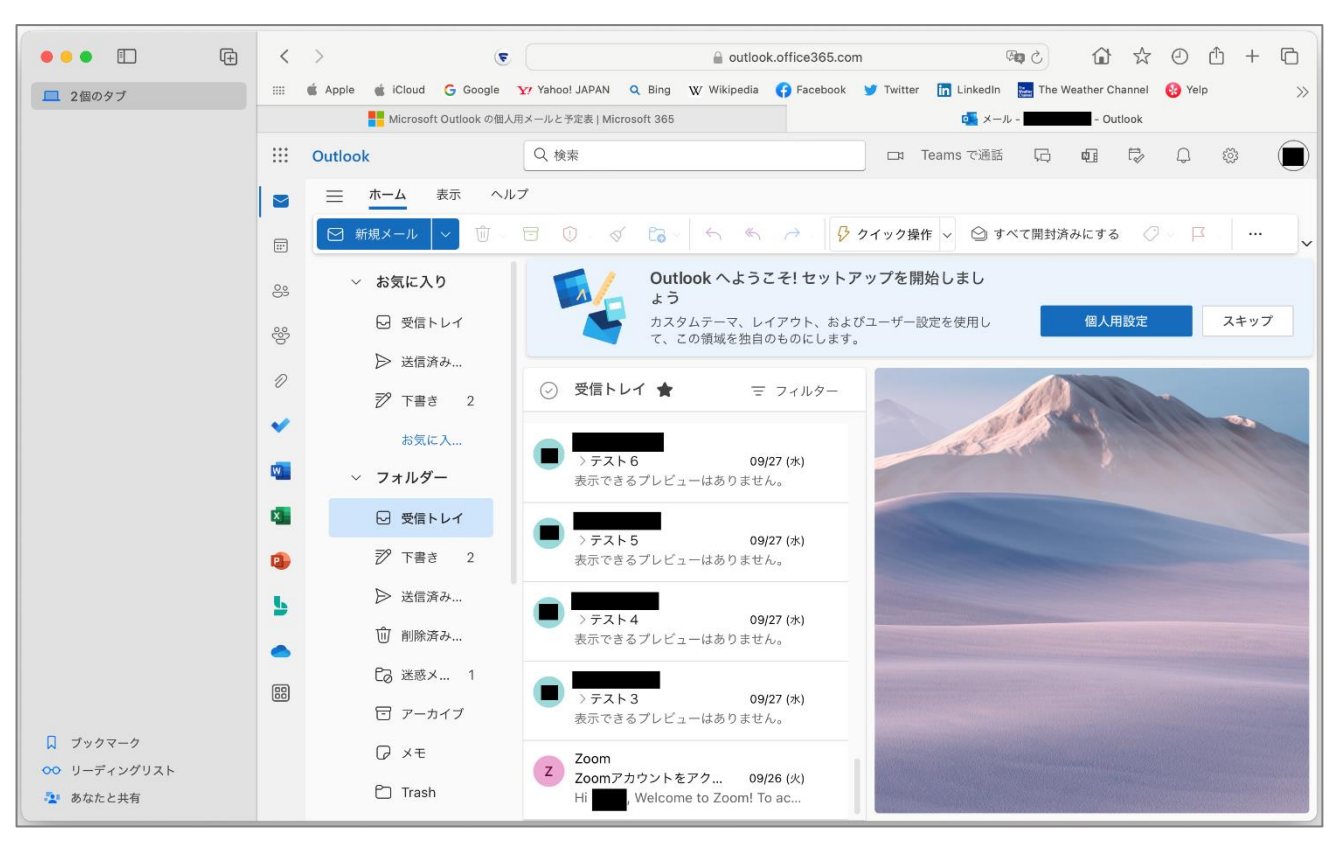

## 2. 事前準備【アプリ版】

まだ MacPC に Outlook アプリをインストールしていない方は、いずれかの方法でご対応ください。 どちらから入手しても、同じアプリです。

①App Store から入手

#### Microsoft Outlook

https://apps.apple.com/jp/app/microsoft-outlook/id985367838?mt=12

②公式サイトから入手

Outlook for Mac for Office 365

https://www.microsoft.com/ja-jp/download/details.aspx?id=45492

## 3.サインイン手順【アプリ版】

(1)「Microsoft Outlook」アプリを起動します。

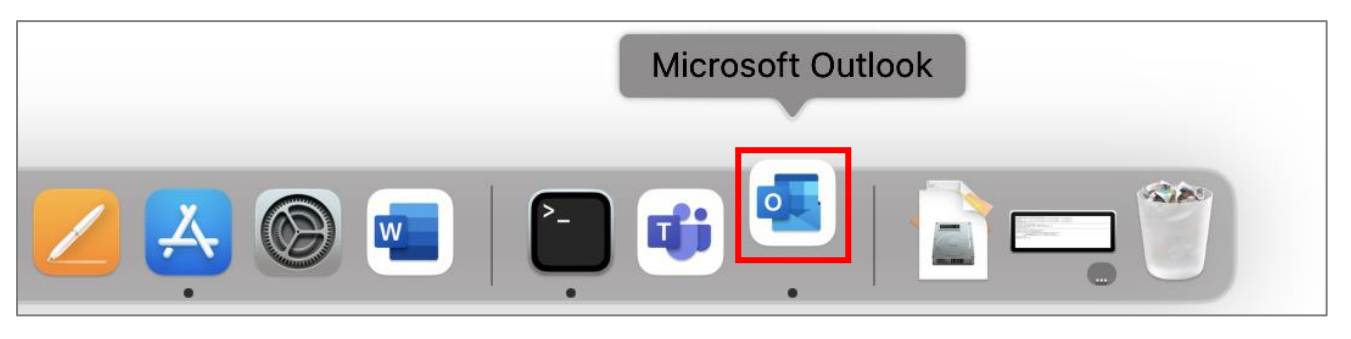

- (2)「メールアドレス」を入力し、「続ける」ボタンをクリックします。
  - **サインイン形式:</mark>ユーザ ID@meisei-u.meisei-u.ac.jp** ※ユーザ ID は、入職時にお渡しした【ユーザ登録通知書】に記載されています。

|                                 | アカウントの追加                                                                                                    |  |  |
|---------------------------------|----------------------------------------------------------------------------------------------------|--|--|
|                                 | <ul> <li>         ・・・・・・・・・・・・・・・・・・・・・・・・・・・・・</li></ul>                                                            |  |  |
| すべてのメール、予定表、連絡先、ファイル<br>をまとめます。 | Microsoft 365、Outlook.com、Google、iCloud、Yahoo、IMAP、POP<br>アカウントを追加します。<br>メールアドレス<br>@meisei-u.meisei-u.ac.jp<br>続ける |  |  |
| • • • • •                       | 新規アカウントの作成<br>Outlook の終了                                                                                            |  |  |

※既に別のアプリ等で明星大学の M365 のアカウントをお使いの場合、以下のように表示される場合 があります。その場合は、「ユーザ ID@meisei-u.meisei-u.ac.jp を追加しますか?」 ボタンをクリッ クしましょう。

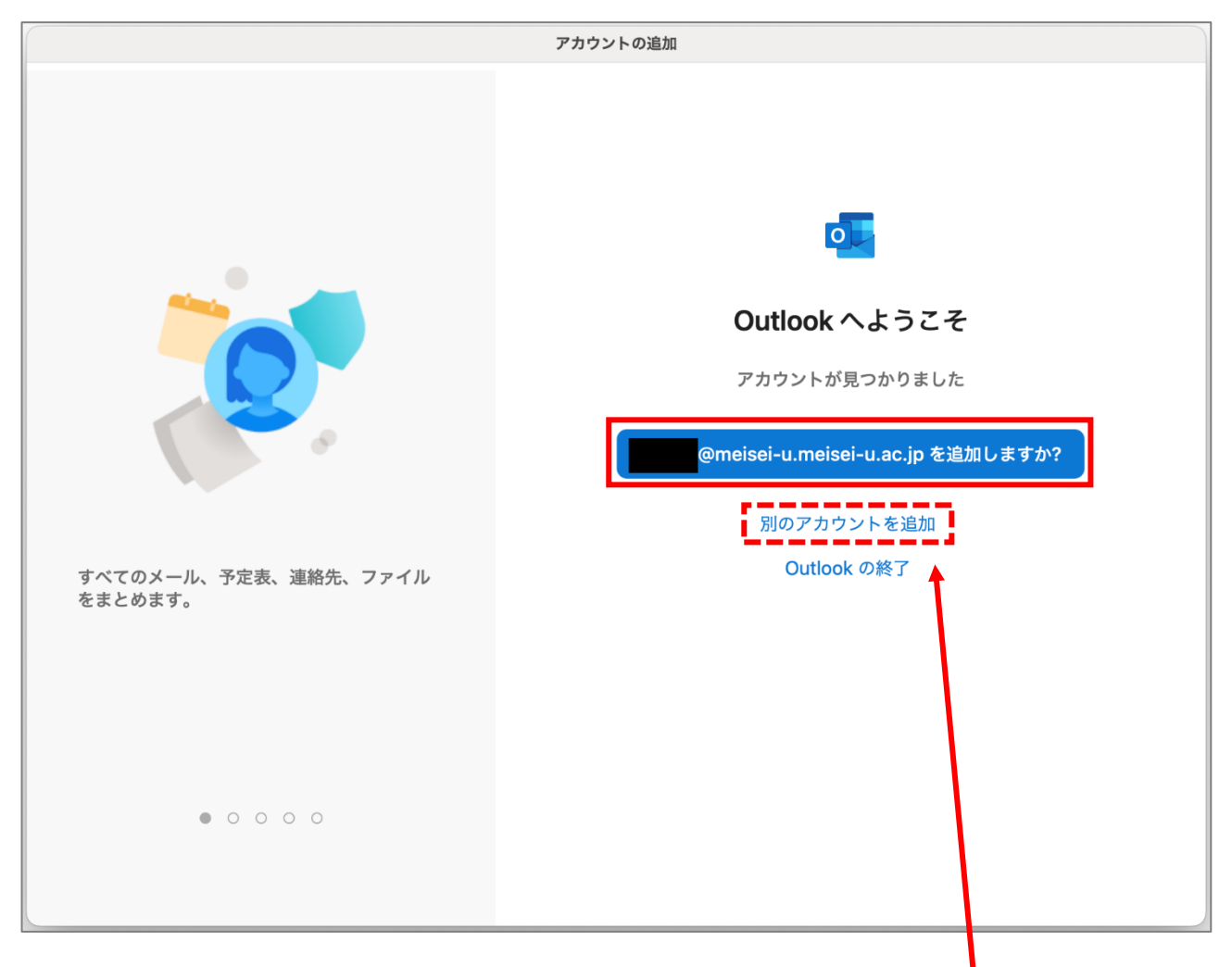

※表示されているアカウントが明星大学のアカウントではない場合は、「**別のアカウントを追加**」をク リックし、手順(2)の冒頭の説明を参考に、アカウントを追加してください。 (3)「**パスワード**」を入力し、「**サインイン**」ボタンをクリックします。

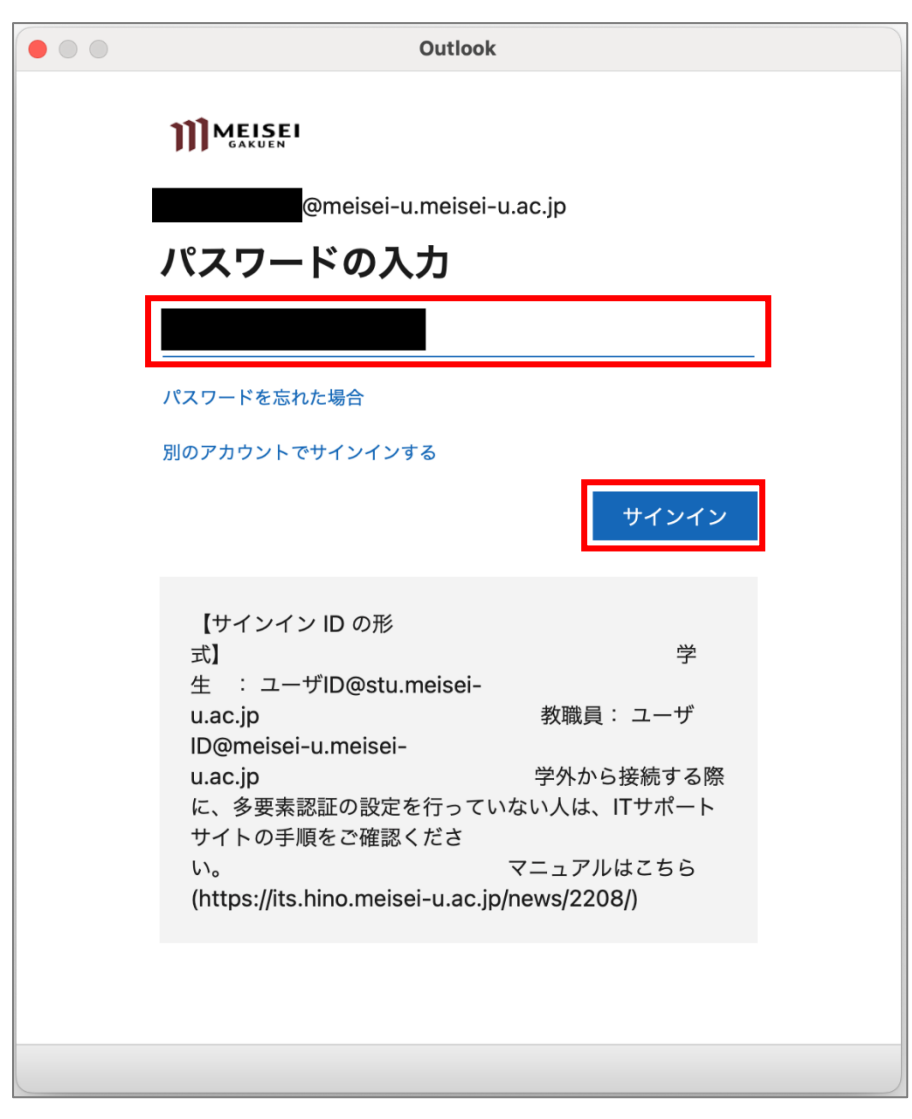

(4)「**続行**」ボタンをクリックします。

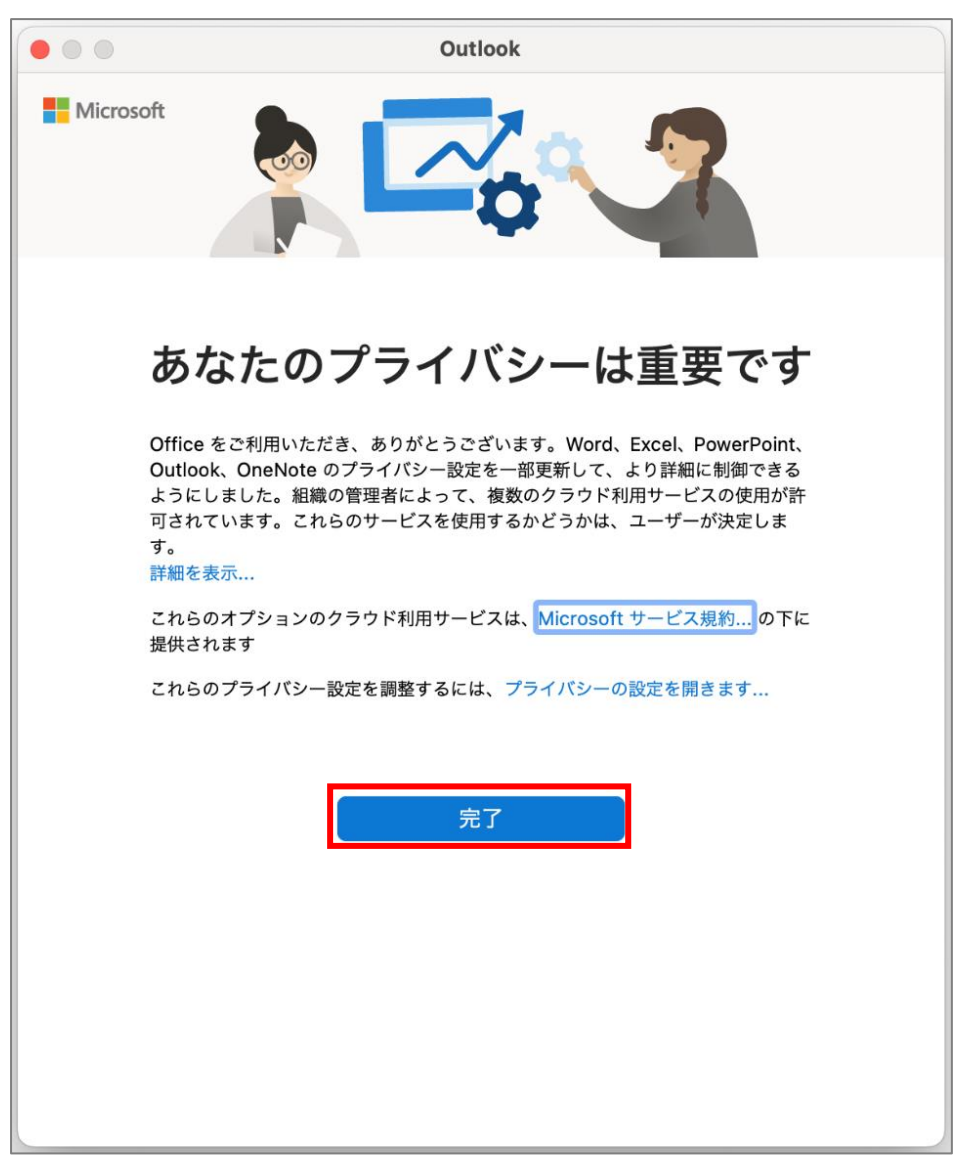

(6)「**今すぐカスタマイズする**」ボタンをクリックします。

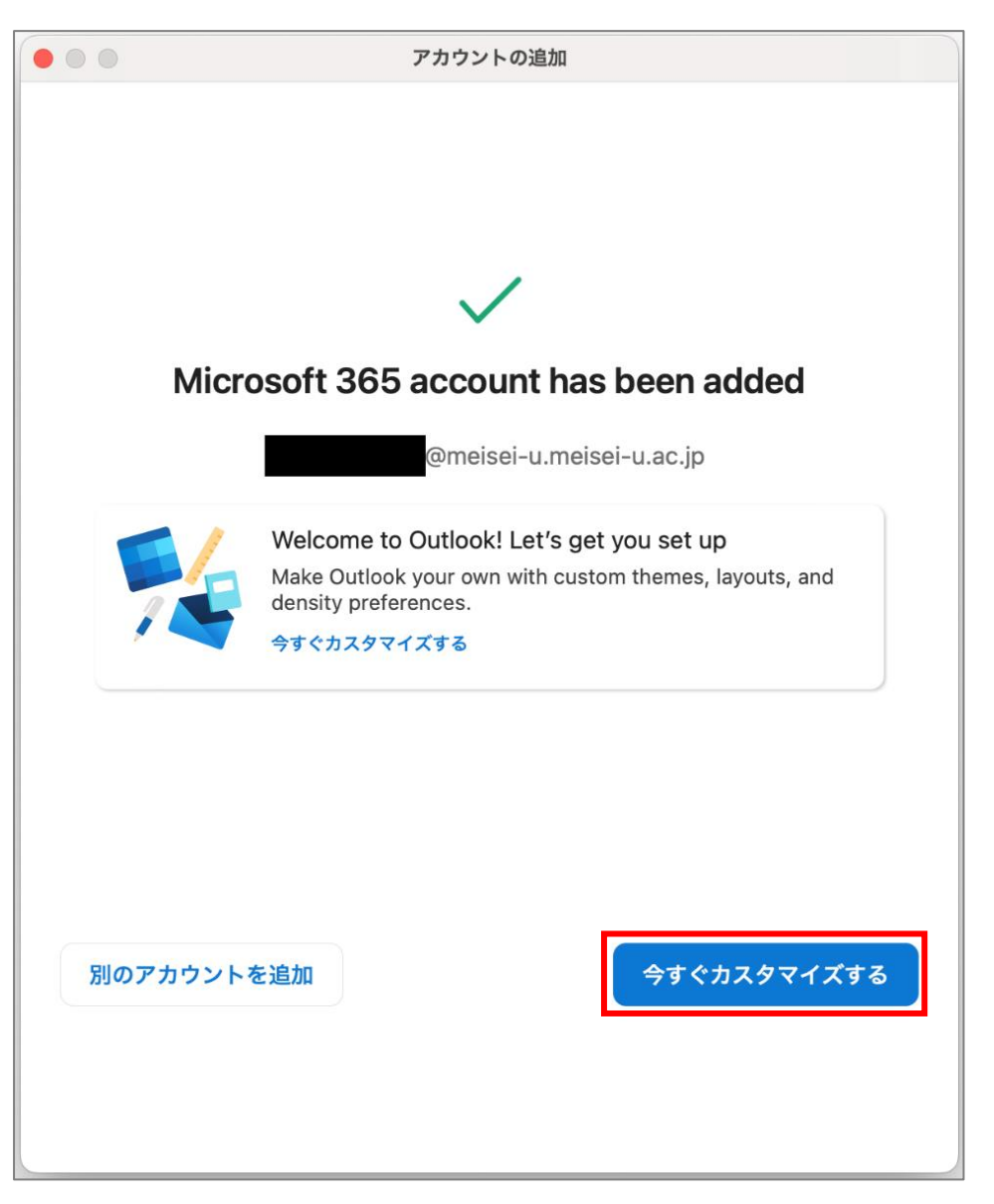

(7)サインイン後、万が一下図のような通知が出た場合は、「×」で閉じます。

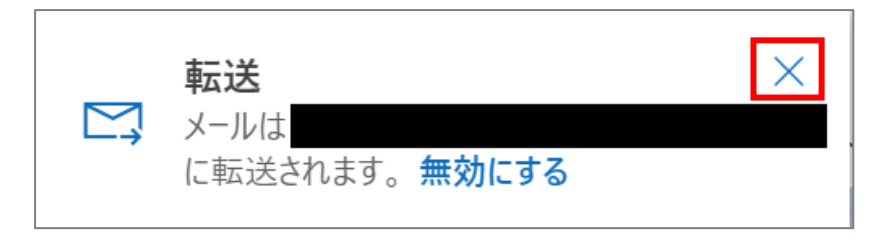

(8) 下記のような画面が表示されれば、サインイン完了です。

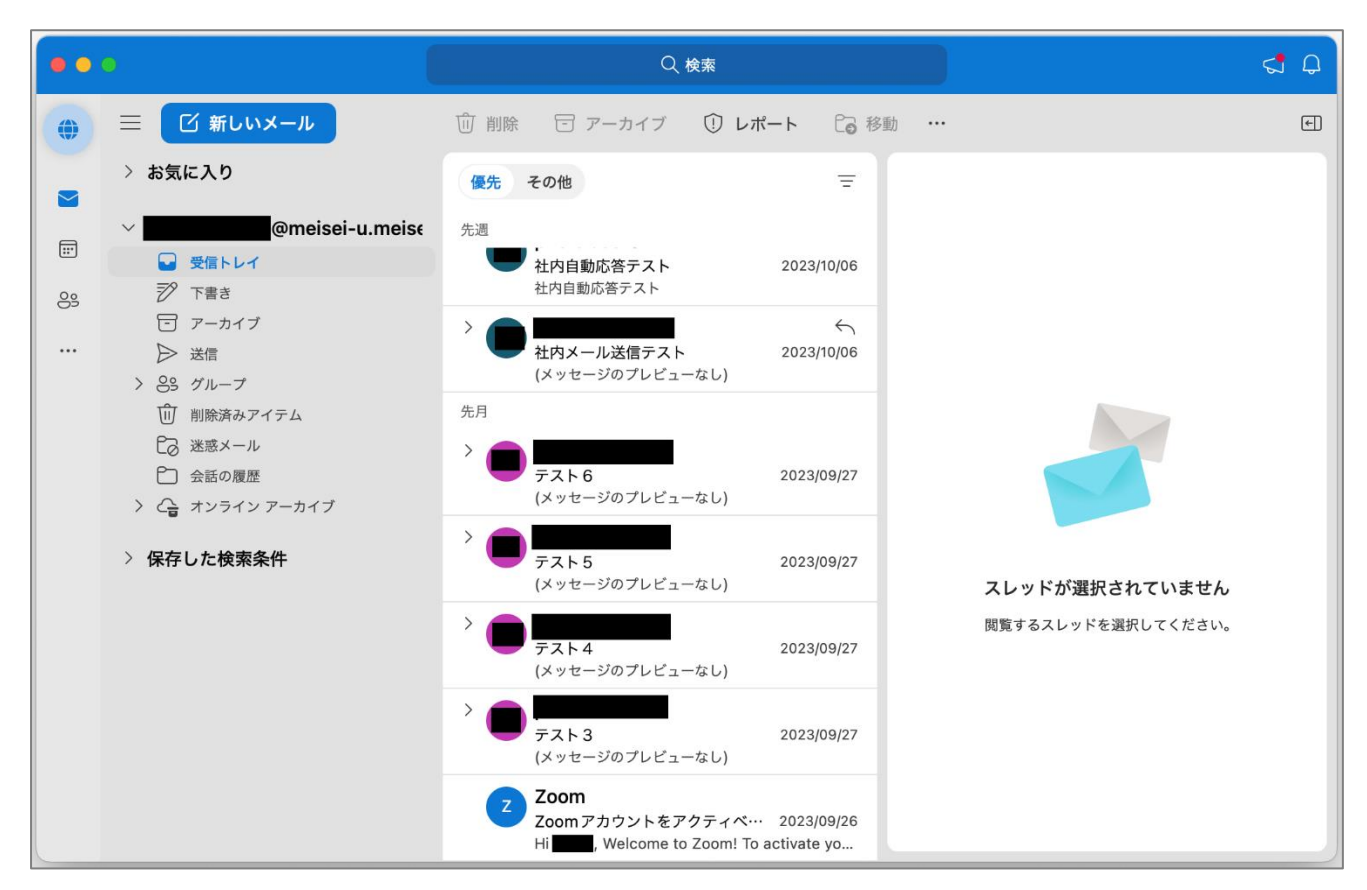